## PennPlan Tip of the Week #8 Copy Adjust Business Rule

11/02/16

15

Launch

Cancel

There are two business rules – "A. Copy Adjust Salary" and "A. Copy Adjust Revexp" - that allow you to copy your forecast or budget data from one year to the next. To use either one simply click or tap the Rules icon, then launch the rule.

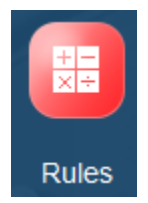

A new screen will appear asking you to enter your parameters.

## A. Copy Adjust Salary

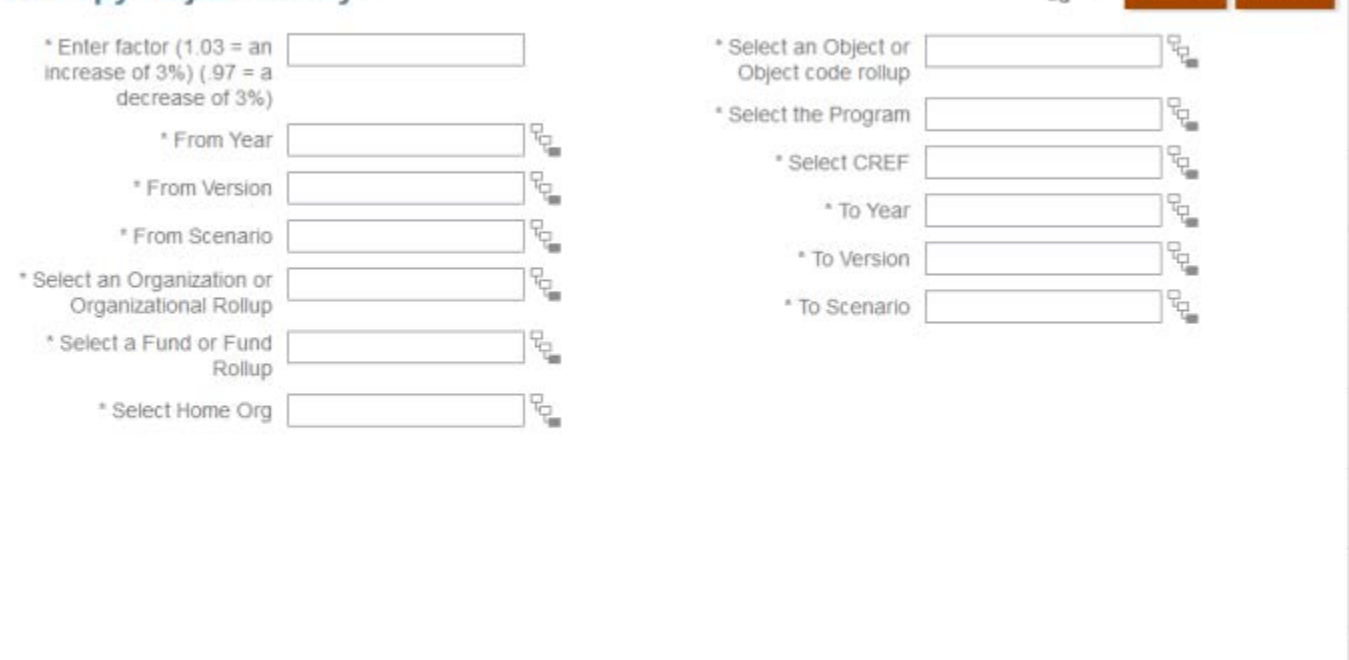

Before you select the information in the boxes, it's a good practice to write down or type the parameters for the data you want to move. This way, you can double check all of your fields are correct before launching. These business rules are powerful and dangerous since they have the ability to wipe out your data.

Select 1.00 if you want to simply copy the data to another year. Also, you can increase or decrease the copy by a factor as described on the screen. Fill in the other boxes. For the salary object, simply search for the individual object code (e.g. 5010), or K052 for all salaries.

Your screen should look similar to this:

## PennPlan Tip of the Week #8 Copy Adjust Business Rule

| Enter factor (1.03 = an                           | 1.00          |     | * Select an Object or<br>Object code rollup | "OBJ-5010"     | 6            |
|---------------------------------------------------|---------------|-----|---------------------------------------------|----------------|--------------|
| decrease of 3%)                                   |               |     | t Select the Dreaman                        |                | 18           |
| * From Year                                       | FY21          | 752 | Select the Program                          | PROG-PROG      | <sup>1</sup> |
| * From Version                                    | Working       | 75  | * Select CREF                               | "CREF-02-0000" |              |
| Tron version                                      | Working       |     | * To Year                                   | FY22           | 2            |
| * From Scenario                                   | Budget        |     | * To Version                                | Working        | 5            |
| elect an Organization or<br>Organizational Rollup | "ORG-0200"    | 6   | * To Scenario                               | Budget         |              |
| * Select a Fund or Fund                           | "FUND-000000" | 78  | 10 0001010                                  | buger          |              |

11/02/16

Click or tap the launch button and wait until you see a message that it completed successfully.

The Copy Adjust Revexp business rule operates the same way; except for Object you are selecting the individual Revexp object or object "K" parent. It's recommended that you first copy expenditures (K087) and then your revenue by RCM category (e.g. K009-Tuition and Fees), excluding Investment Income (K015) so that you don't wipe out your pre-populated endowment amounts.

Again, your sheet should look similar to the picture below. Hit or tap Launch and see that it completed successfully.

| A. Copy Adjust R                                     | evexp         |    |                                             | •<br>80        | Launch | <u>C</u> ancel |
|------------------------------------------------------|---------------|----|---------------------------------------------|----------------|--------|----------------|
| * From Year                                          | FY21          |    | * Select the Program                        | "PROG-PROG"    | 6      |                |
| * From Version                                       | Working       | 6  | * Select CREF                               | "CREF-02-0000" |        |                |
| * From Scenario                                      | Budget        | 2  | * To Year                                   | FY22           | °0     |                |
| * Select an Organization or<br>Organizational Rollup | "ORG-0200"    |    | * To Version                                | Working        | 6      |                |
| * Select a Fund or Fund                              | "FUND-000000" | 72 | * To Scenario                               | Budget         | 20     |                |
| Rollup                                               |               |    | * Enter factor (1.03 = an                   | 1.00           | -      |                |
| * Select an Object or<br>Object code rollup          | "OBJ-K067"    | 90 | increase of 3%) (.97 = a<br>decrease of 3%) | d6             |        |                |

Finally, the copied data will go to PennHist the next day, but you can see the revexp and salary results immediately when you do data entry or run the A7 (Account Detail-Non-Compensation) or A8 (Account Detail-Compensation) report.